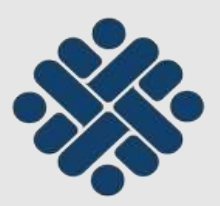

KEMENTERIAN KETENAGAKERJAAN REPUBLIK INDONESIA

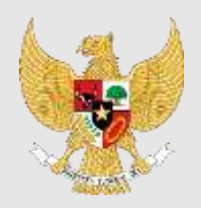

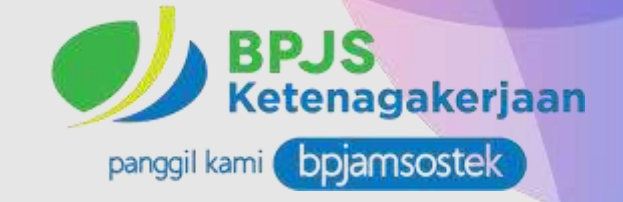

# PETUNJUK MANUAL PENGGUNAAN

## PERMOHONAN KONTRAK KERJA PERTUKARAN PEMBERI KERJA/TRANSFER

FUNGSI KETENAGAKERJAAN KEDUTAAN BESAR REPUBLIK INDONESIA KUALA LUMPUR, MALAYSIA 2024

## A. ALUR PROSES PERTUKARAN MAJIKAN/TRANSFER DOMESTIK

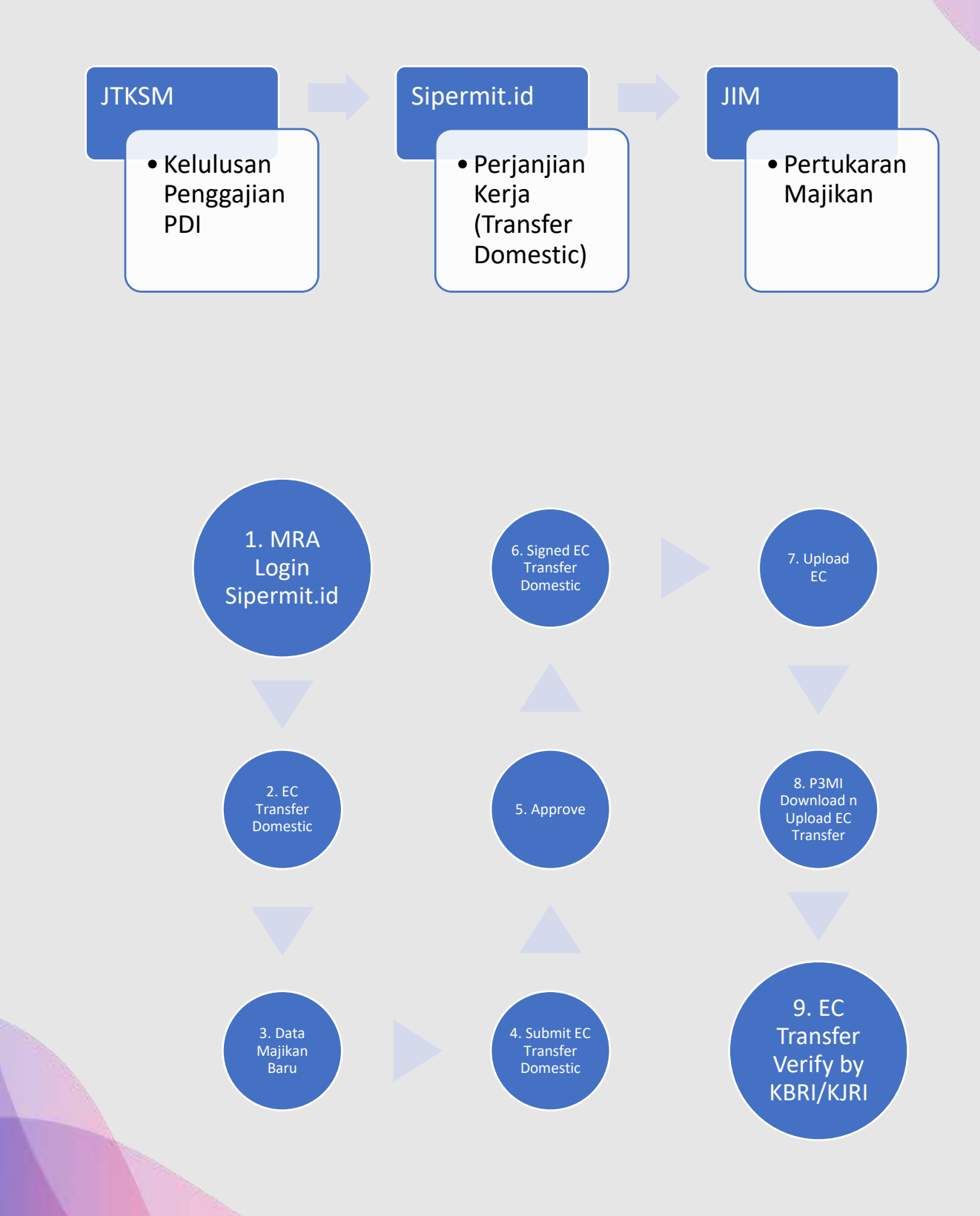

1. Malaysia Recruitment Agensi (MRA) / APS masuk ke Portal <u>www.sipermit.id</u> dan memilih Employment Contract Transfer Domestic

| Placement | 2 Job Order/ | 3 Employment | A Arrival From | 19 |
|-----------|--------------|--------------|----------------|----|
| Departure |              | Contract     |                |    |

2. MRA/APS mengisi IC Pemberi Kerja / Majikan dan data kerja/majikan akan terisi secara otomatis. MRA wajib melengkapi data-data yang masih belum lengkap seperti:

a. Email

b. Mengupload IC (berwarna)

Jika sudah diisi,lalu klik "submit"

|        | INDORESIAN MISSION                                                | E EYSTEM<br>IN MALAYSIA           | -                                             | My<br>1988 Pire - Video D | ingin<br>september (* Acardon<br>uddatter - Describer | n da e la segue<br>provincia especiale<br>I Maruni Guinalea e |       |
|--------|-------------------------------------------------------------------|-----------------------------------|-----------------------------------------------|---------------------------|-------------------------------------------------------|---------------------------------------------------------------|-------|
| थ<br>इ | Employme<br>Herris - Employment Contr                             | ent Contro                        | act Tran                                      | nsfer Mo                  | aid                                                   |                                                               | e e e |
| 3      | Hannes Agenture<br>Control<br>Control<br>Control                  | Employer & For                    | EP 2 STEP                                     | 3 STEP 4                  |                                                       |                                                               | 2     |
| 2 Per  | Served also barante<br>2 same<br>2 same percentador               |                                   | James John III.<br>Jalaan<br>Jalaan<br>Jalaan | - Banan Dermond under     |                                                       | *)                                                            | 39    |
|        | begingener Lastage fürstande<br>gilt versig<br>gilt somer (selmet | And an and a second second second | Makin Printy Int.                             |                           |                                                       |                                                               |       |

- MRA/APS lengkapi anggota keluarga pemberi kerja/majikan (maks. 6 anggota keluarga yang berada dalam 1 Rumah) dengan mengisikan detail kondisi anggota keluarga yaitu :
   a. Relationship / hubungan keluarga
  - b. Nama
  - D. Nama
  - c. Tanggal Lahir
  - d. No Hp
  - e. Alamat
  - f. Email
  - g. No IC
  - h. Upload IC

4. Kemudian memilih "Add Family Member" (untuk menambahkan anggota keluarga majikan). Setiap pemberi kerja yang akan merekrut PMI Domestik dengan job category "Child Caretaker" dengan pekerjaan merawat/menjaga anak (child) dibawah umur 15 tahun dan maksimum 2 anak. Foto anak untuk diupload dalam sistem. Sedangkan, bagi pekerja dengan Job Category "Eldery Caretaker" diperlukan surat keterangan dari Dokter / Klinik dan foto lanjut usia (Eldery) agar diupload juga disistem.

|   | Salerities Setted                                               | (Ohanna His) (Channa Hist) and                     |
|---|-----------------------------------------------------------------|----------------------------------------------------|
|   | Projecjaskog atte                                               | Family Members Details                             |
|   | Regregerend Armed Damases.                                      | Addention                                          |
|   | binging-ment konum berwards<br>(a) isomy<br>(b) baarist failure | Comment CC Trian Comment (Mercured (Mercured COM)) |
| 1 |                                                                 | Same Barr Barry Farrow                             |

- 5. Setelah MRA/APS mengisi lengkap data semua anggota keluarga pemberi kerja/majikan, klik tombol "Submit"
- 6. MRA/APS menginput No. paspor calon pekerja kemudian pilih "Check", dengan kondisi sebagai berikut:
  - a. Apabila Pekerja Migran Indonesia (PMI) sudah terdaftar ID di SISKOP2PMI maka Data PMI akan otomatis terisi.
  - b. Apabila tidak terisi maka, P3MI harus memastikan dan mengurus Data CPMI terinput di SISKOP2PMI.

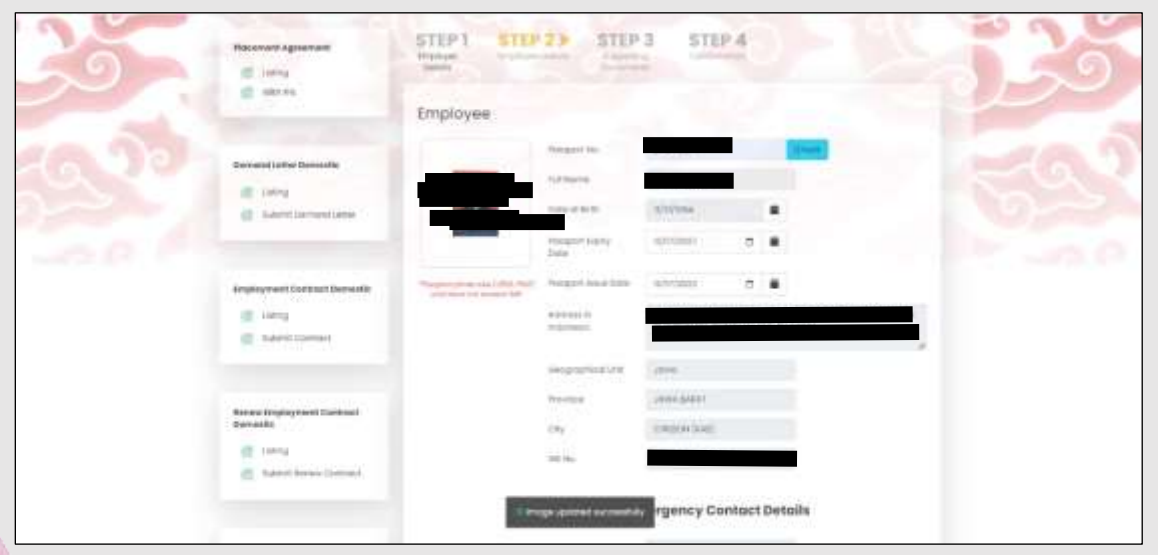

c. MRA memilih Jabatan (job title) dari calon pekerja, Kemudian memilih "Submit"

|            | Indonesian Emergency Contract Details                |               |
|------------|------------------------------------------------------|---------------|
|            | Full Marrie                                          |               |
|            | hadatananga paranak                                  |               |
|            | Contraction                                          |               |
|            | Job Category                                         |               |
|            | Justi Category Islandy Caretoner +                   |               |
|            | Stationy per monets 1300.08<br>(per Mont and planet) |               |
|            | Overterye Real Dry 20158                             |               |
|            | Submit back                                          |               |
|            |                                                      | 1             |
| K managa - |                                                      | There all the |

- 7. MRA/APS mengupload dokumen pendukung pemberi kerja/majikan antara lain:
  - a. Letter of Guarantee Employer dengan setem hasil atau chop pejabat/notary public);
  - b. Copy paspor pekerja;
  - c. Pendapatan Majikan yang mempekerjakan pekerja yang ke-2 minimal RM 10,000.00 / Bulan dan Ke-3 minimal Minimal RM 15,000.00;
  - d. Dokumen tambahan untuk penjagaan orang tua dengan kebutuhan khusus / surat keterangan klinik/rumah sakit (*elderly caretaker/opsional*)

|           | Placement Agreement                                      | STEP 1<br>imployer<br>Detroits      | STEP 2                              | STEP 3              | STEP 4        |                                |   |
|-----------|----------------------------------------------------------|-------------------------------------|-------------------------------------|---------------------|---------------|--------------------------------|---|
|           | With IPA                                                 | Supporting Doc                      | wment                               |                     |               |                                |   |
|           |                                                          | Document                            |                                     |                     | View Document | File Upicostod                 |   |
|           | Demand Letter Domestic                                   | Employee Posso                      | on copy (color)                     |                     |               | <ul> <li>to bellbat</li> </ul> |   |
|           | <ul> <li>Unling</li> <li>Submit Demond Letter</li> </ul> | Letter of Ocaaron<br>Public         | tee Engloyer With Seta              | m Accel of National | •             | 🖥 🚥 ()01) p3                   |   |
|           |                                                          | construction at                     |                                     |                     |               | 🗑 🏟 Des (I) (ed                |   |
|           | Employment Contract Domestic                             | Others Supports<br>Special Meeds to | ng Contuernent fra Eklerly<br>ntae) | (Medicul Report of  |               | Channel De                     |   |
|           | Submit Combact                                           |                                     |                                     |                     |               |                                |   |
|           |                                                          |                                     |                                     | Submit.             | buce          |                                |   |
| R inspire | *                                                        |                                     | -                                   |                     |               |                                | - |

8. MRA/APS memeriksa kembali detil data yang diisikan dan dokumen pendukung yang diupload, kemudian memilih klik pernyataan dan klik "submit".

| Topporting Decovers                                                         |                                                   |  |
|-----------------------------------------------------------------------------|---------------------------------------------------|--|
| Decarrent                                                                   | View Decoment                                     |  |
| Internet Copy (Color)                                                       |                                                   |  |
| Lattan of Dumonistee Englisher Web Setern result in Autory P                | ano 😐                                             |  |
|                                                                             | •                                                 |  |
| Others suggesting bus around he listery (Wedloot Report or                  | Ipocici Tenulo (etter) 🛛 🗢                        |  |
| thereastly surplices that the document and referre<br>segmentation jurgeous | ofern provided herver is correct ond complete for |  |
|                                                                             |                                                   |  |

9. Kedutaan Besar/Konsulat Jenderal Republik Indonesia di Malaysia akan melakukan verifikasi permohonan dan kelulusan untuk perjanjian kerja dari MRA/APS.

|    | EMPLOYMENT SERVICE SYSTEM<br>INCORESIAN MISSION IN MALAYSIA<br>Protect File * Water Guideline * Developer Name of Guideline *                                                                                                    |
|----|----------------------------------------------------------------------------------------------------|
|    | Employment Contract Transfer Maid                                                                                                    |
| 30 | Autorea Ganada<br>integration<br>integration<br>in                                       |
|    | Binned MM Donards<br>in form<br>in darrel former and in<br>in darrel former and in<br>in darrel former and in<br>in darrel former and in<br>in the interval of the interval of the interval<br>interval of the interval of the interval<br>interval of the interval of the interval<br>interval of the interval of the interval<br>interval of the interval<br>interval of the interval<br>interval of the interval<br>interval of the interval<br>interval of the interval<br>interval<br>int |
|    |                                                                                                    |

10. MRA/APS mengunduh Perjanjian Kerja yang sudah diberikan QR Code dan Nomor Perjanjian Kerja dengan memilih 'nama Pemberi kerja'. Kemudian Pemberi Kerja/Majikan, MRA/APS dan Pekerja Domestik memberikan paraf tiap halaman dan menandatangani Perjanjian Kerja. Perjanjian kerja yang telah didandatangani lengkap kemudian discan berwarna ukuran A4 dan di-*upload* di kolom 'Upload' pada menu *action*.

|    |                                    |                                           | Process file + Mdec (hatteline          | Desensus Marcal Builders |    |
|----|------------------------------------|-------------------------------------------|-----------------------------------------|--------------------------|----|
| S  | Employme<br>Hame 1 Employment Cont | ent Contract                              | Transfer Maid                           |                          |    |
| Š, | Parameter Apparenter               | SEARCH 0                                  | ٩                                       |                          | 33 |
|    | Persent Latter Scenario.           | Indes Breginger<br>Indes (S. 20<br>Indes) | A factor<br>Applicate Mylden Law Jackey | Tables                   |    |
|    |                                    |                                           |                                         | 16                       |    |

- 11. P3MI/IPA di Indonesia harus melakukan "acknowledge" dalam sistem karena pekerja berpindah/tukar majikan kemudian P3MI mengunduh Perjanjian Kerja yang telah ditandatangani lengkap oleh direktur MRA/APS, Pemberi Kerja dan Pekerja. Selanjutnya, perjanjian kerja ditandatangani oleh P3MI kemudian P3MI melakukan scan perjanjian kerja dalam **format PDF,berwarna, ukuran A4** dan di-*upload* lagi pada kolom 'upload' pada menu *action* di <u>Sipermit.</u>
- 12. Setelah diupload, status akan berubah menjadi '*Pending BPJS*'', Jika PMI belum memiliki Jaminan Sosial atau sudah habis masa berlaku BPJS Ketenagakerjaan. MRA/APS dapat memeriksa email agensi terkait kode billing pembayaran. Apabila sebelumnya sudah memiliki BPJS Ketenagakerjaan yang aktif maka

|     | Parameter age and the second                      | SEARCH 0                                      |
|-----|---------------------------------------------------|-----------------------------------------------|
| 0   | 8 mm                                              |                                               |
|     |                                                   |                                               |
| Col | Innertative Innertic                              | second second, second, actor acts read, tonic |
|     | 6.00                                              | an anne anter ante                            |
| - 1 | E Land Device Land                                |                                               |
|     |                                                   |                                               |
|     | Real<br>Ampire matrix (and real (AL)<br>Researchs |                                               |
| 1.0 | 12 mm                                             |                                               |
|     |                                                   |                                               |
|     | Formul<br>Staping rant (antrain (21))<br>Decision |                                               |

Selanjutnya agensi akan mendapatkan email Pemberitahuan Kode Pembayaran Kepesertaan BPJS Ketenagakerjaan, dengan contoh terlampir:

13.

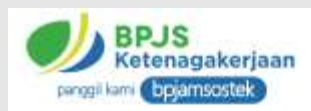

#### Pemberitahuan Kode Pembayaran Kepesertaan BPJS Ketenagakerjaan

Yth. Bapak/Ibu #NAMAMAJIKAN#

Terimakasih Bapak/Ibu telah melakukan pengajuan pendaftaran Pekerja Migran Indonesia menjadi peserta BPIS Ketenagakerjaan dengan rincian sebagai berikut:

> #NAMAPMI# NOMOR IDENTITAS #NOPASPOR# #NIK# PERIODE #MASAPELINDUNGAN# KODE PEMBAYARAN #AJU\_ID# IURAN YANG DIBAYARKAN #NOM\_IURAN#

Pembayaran luran dapat dilakukan dengan cara sebagai berikut:

1. Pembayaran Tunai (dalam IDR/MYR/USD):

Teller Bank Muamalat Indonesia Kuala Lumpur, Wisma Goldhill, Suite 1.03-1.05 No.67, Jalan Raja Chulan, 50200 Kuala Lumpur, Malaysia (Pada saat bertransaksi dimohon menginformasikan kode referensi berupa #AJU\_ID# #NOPASPOR# #NIK# Rp. #NOM\_IURAN#)

2. Transfer Rekening (dalam MYR), kepada:

| Nama Bank             | : Maybank Malaysia                        |
|-----------------------|-------------------------------------------|
| Account Numbers       | : 550512710092                            |
| Nama Rekening         | : PT. Bank Muamalat Indonesia, Tbk        |
| Kode Referensi        | : #AJU_ID# #NOPASPOR# #NIK# (mandatory)   |
| Other Payment details | : #AJU_ID# #NOPASPOR# #NIK# (mandatory)   |
| Jumlah luran          | : Rp. #NOM_IURAN#                         |
| Untuk menghindari pen | undaan nendaftaran kenesertaan, nastikan: |

- Nominal Transfer adalah nominal rupiah dikalikan dengan kurs beli pada hari yang sama. Kurs harian dapat dilihat pada website resmi Bank Muamalat Indonesia <u>https://www.bankmuamalat.co.id/</u>.
- b. Apabila anda melakukan transaksi tidak pada hari yang sama, pastikan anda telah melakukan konfirmasi rate pada website resmi Bank Muamalat Indonesia <u>https://www.bankmuamalat.co.id/ atau hubungi</u> Bank Muamalat Indonesia Kuala Lumpur +60 3-2711 0807 (ext. 10) sebelum melakukan pembayaran juran.
- c. Masukkan nomor #AJU\_ID# #NOPASPOR# #NIK# Rp. #NOM\_IURAN# pada kolom kode referensi dan other payment details.
- d. Tidak memasukkan kode referensi dan other payment details serta membayar tidak pada hari yang sama dapat menyebabkan pendaftaran kepesertaan, gagal.
- 3. Mobile Banking Muamalat DIN:
  - a. Pilih Pembayaran
  - b. Pilih BPJS Ketenagakerjaan
  - c. Entry Kode Pembayaran
  - d. Klik Bayar

Informasi dan bantuan dapat menghubungi Tanya BPJAMSOSTEK WA +62 85213095277, +62 81380070175 Bank Muamalat Indonesia Kuala Lumpur +60 3-2711 0807 (ext. 10). Program dan Manfaat Jaminan Sosial Ketenagakerjaan bagi Pekerja Migran Indonesia dapat diakses melalui website resmi BPJS Ketenagakerjaan https://www.bpjsketenagakerjaan.go.id/en/pekerja-migran-indonesia.html.

Demikian disampaikan, atas perhatian Bapak/Ibu diucapkan Terima Kasih.

Hormat Kami, BPJS Ketenagakerjaan

14.

 Setelah mendapatkan email Pemberitahuan Kode Pembayaran Kepesertaan BPJS Ketenagakerjaan, selanjutnya agency dapat melakukan pembayaran luran dengan cara sebagai berikut:

## A. Muamalat DIN (Mobile Banking)

- 1. Pilih Beli/Bayar
- 2. Pilih BPJS Ketenagakerjaan
- 3. Pilih Pekerja Migran Indonesia (PMI)
- 4. Ketik 16 Digit Kode Billing/ Kode Pembayaran
- 5. Konfirmasi pembayaran

## B. <u>Teller</u>

- 1. Lengkapi Form di Counter Teller Bank Muamalat
- 2. Tuliskan Nama Peserta BPJS Ketenagakerjaan dan nomor Kode Billing/ Kode Pembayaran yang akan dibayarkan pada Form.
- 3. Tuliskan Nama, No Kontak dan Tanda Tangan Penyetor, lalu serahkan Form ke Teller.

## C. Transfer Rekening (Currency MYR)

- 1. Pilih menu Transfer
- 2. Pilih Bank Maybank Berhad
- 3. Masukkan rekening tujuan 550512710092 atas nama PT Bank Muamalat Indonesia
- 4. Masukkan Nominal Transfer (sebesar Jumlah luran yang telah dikonversi menggunakan kurs TT counter beli MYR) Contoh: Nilai luran: Rp 324,000 Kurs TT counter beli MYR: 3,218 Konversinya: 324,000/3,218 = 100,68 (ambil 2 angka dibelakang koma) Nominal Transfer: RM 100,68
- Masukkan Reference 16 digit Kode Pembayaran (wajib diisi)
- Masukkan Other Payment Details 16 digit Kode Pembayaran (wajib diisi)
- 7. Konfirmasi transfer

Untuk metode pembayaran melalui transfer rekening, sebelum melakukan transfer agar melakukan pengecekan Kurs/ Rate yang berlaku melalui link sebagai berikut:

https://www.bankmuamalat.co.id/index.php/kurss

| bankmuamalat.co.id/index.php/kur | 5                   |               |             |                              |                       |           | ର୍ ★                | ± □             | -  |
|----------------------------------|---------------------|---------------|-------------|------------------------------|-----------------------|-----------|---------------------|-----------------|----|
| lonesia   English                |                     |               |             |                              |                       |           |                     | 60              | ۵  |
| 🤒 Bank <b>Muama</b>              | alat                |               | 1           | Consumer &<br>Retail Banking | Enterprise<br>Banking | e-Banking | Tentang<br>Muamalat | Hubungi<br>Kami | K  |
| Kurs                             |                     |               |             | Treasur                      | y                     |           |                     |                 |    |
| Muamalat FX                      |                     |               |             |                              |                       |           |                     |                 |    |
| Muamalat Multicurrency           | 16 Feb 2024 08:31 W | īb            |             |                              |                       |           |                     |                 |    |
|                                  | Mathillion          | Indicative S  | pecial Rate |                              | TT Counter            |           | Bani                | ( Notes         |    |
| Muamalat Investment Service      | mata dang           | Jual          | Beli        | Jual                         |                       | Beli      | Jual                | Beli            |    |
| Money Market & Fixed Income      | USD                 | ( <b>*</b> .) | +1          | 15770.0                      | 0 15                  | 545.00    | 15795.00            | 15520)          | 00 |
|                                  | SGD                 | (             | ÷           | 11811.0                      | 0 11                  | 493.00    | 11836.00            | 11468.          | 00 |
|                                  | JPY                 | 1945          | <b>2</b> 3  | 109.04                       | 1                     | 01.52     | 109.54              | 101.0           | 2  |
|                                  | SAR                 | 64255         | 25          | 4280.00                      | 3                     | 795.00    | 4500.00             | 3740,0          | 10 |
|                                  | MYR.                | 9.50          | 52          | 3336.00                      |                       | 218.00    | Ku                  | rs yang         |    |
|                                  | EUR                 | 3103          | 55          | 17128.0                      | 0 16                  | 670.00    | 17178.00            | Junakan         | j  |
|                                  | AUD                 |               | ÷           |                              |                       | 2         | 10429.00            | 9979.0          | 10 |
|                                  |                     |               |             |                              |                       |           |                     |                 |    |

15. Apabila pembayaran iuran telah berhasil dilakukan maka agency akan menerima email berupa Kartu Kepesertaan BPJS Ketenagakerjaan yang berisi informasi No Paspor, No Kepesertaan, Nama Lengkap serta masa pelindungan BPJS Ketenagakerjaan.

| (Claime                                        | SEARCH        |                     |                 |                 |              |                                                                                | 12 |
|------------------------------------------------|---------------|---------------------|-----------------|-----------------|--------------|--------------------------------------------------------------------------------|----|
| III WD FA                                      | beach.        |                     | Q               |                 |              |                                                                                |    |
| Demand Letter Demestik                         | PENDEND(0), P | KOCEXERNO(), APTROX | Ac(d) maximized | w.scr(b), cance | det, romato, |                                                                                |    |
| a tateg                                        | Dela          | Employer            |                 | 1 Applears      | Action       | Unitue                                                                         |    |
| all Bullerik Cernand Letter                    | 2024-01-1     |                     |                 |                 |              | Presiding Approval<br>Print (2014-0-0)<br>Print (2014-0-0)<br>Print (2014-0-0) |    |
| Hew<br>Brightspreamt Conteast (SC)<br>Domestic |               |                     |                 |                 |              | 9                                                                              |    |
| 2 Lang<br>Bulans EC                            |               |                     |                 |                 |              |                                                                                |    |

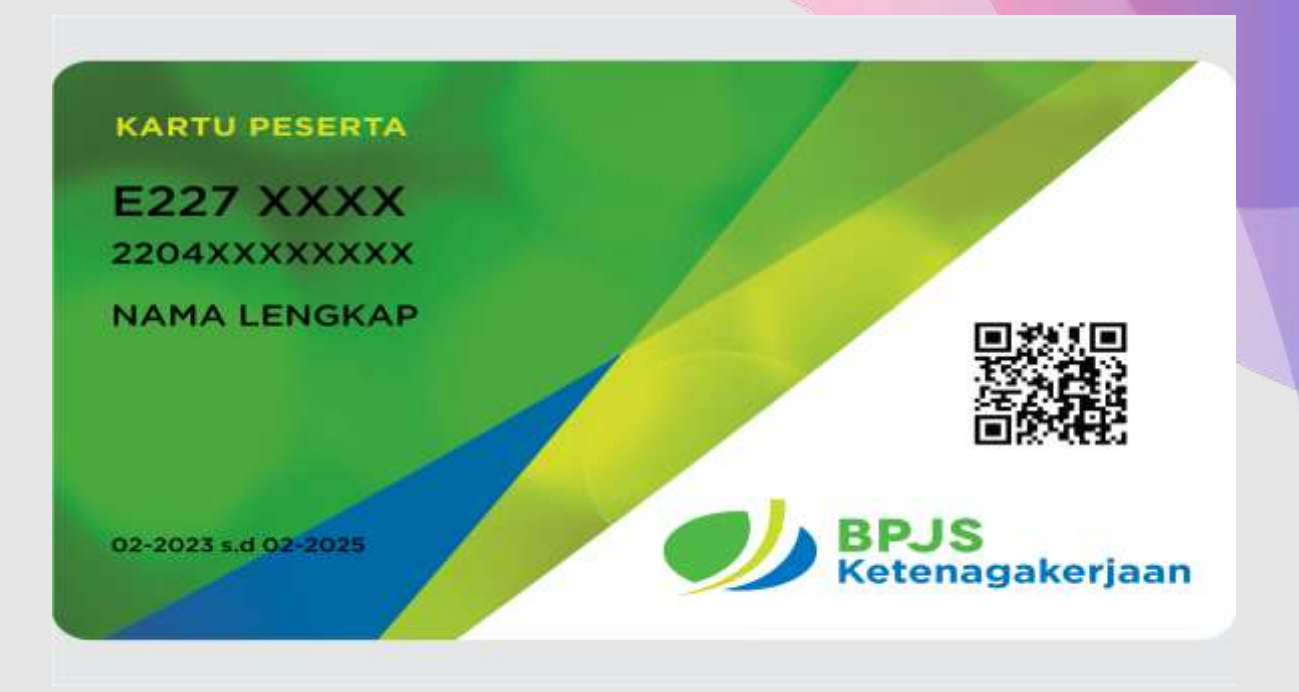

|  | Employme<br>rome 1 Employment Carrier   | ent Contract Transfer Domestic                                                                                  |
|--|-----------------------------------------|----------------------------------------------------------------------------------------------------|
|  | Paramant Agrammat<br>granma             | SEARCH @                                                                                                    |
|  | Benned (etc. Perce)                     | Anno Arapanyae Angalaan Anti tu tupakaan Antina Antana<br>Angalaan Antina Antana Antana<br>Antana Antana Antana |
|  | Derinal Latin Investion                 | UT.                                                                                                    |
|  | impinyment daeboot harmadis.<br>🗮 annsp |                                                                                                    |
|  | Rome trajectori Contract                |                                                                                                    |

16. Setelah diupload, Kedutaan Besar/Konsulat Jenderal Republik Indonesia di Malaysia akan memverifikasi dan memberikan pengesahan Perjanjian Kerja yang telah lengkap secara elektronik/digital dan MRA/APS mend-*download* Perjanjian kerja dalam Sipermit untuk keperluan pengurusan visa pertukaran majikan / transfer domestik di Jabatan Imigrasi Malaysia.

|  | EMPLOYMENT SERV<br>INDONESIAN MISSI | ICE SYSTEM Ingenie teiler i Legiowi<br>ON IN MALAYSIA House Raw + Websi Darimiting + Download Darimiting + |  |  |  |
|--|-------------------------------------|----------------------------------------------------------------------------------------------------|--|--|--|
|  | Employm                             | Employment Contract Transfer Domestic                                                                      |  |  |  |
|  | Maxmut Agreeter                     | SEARCH 0                                                                                                   |  |  |  |
|  | Demand Latter Fairmad               |                                                                                                    |  |  |  |
|  | Derend Later Barnolik               |                                                                                                    |  |  |  |

17. MRA/APS dapat men-download perjanjian kerja dan harus memberikan salinan perjanjian kerja kepada pekerja dan pemberi kerja (Majikan).

Catatan: agensi harus memberikan copy/salinan kontrak kerja kepada majikan dan pekerja

selesai -----0-----0-----0-----0------0------